## **Creating a National Instruments account**

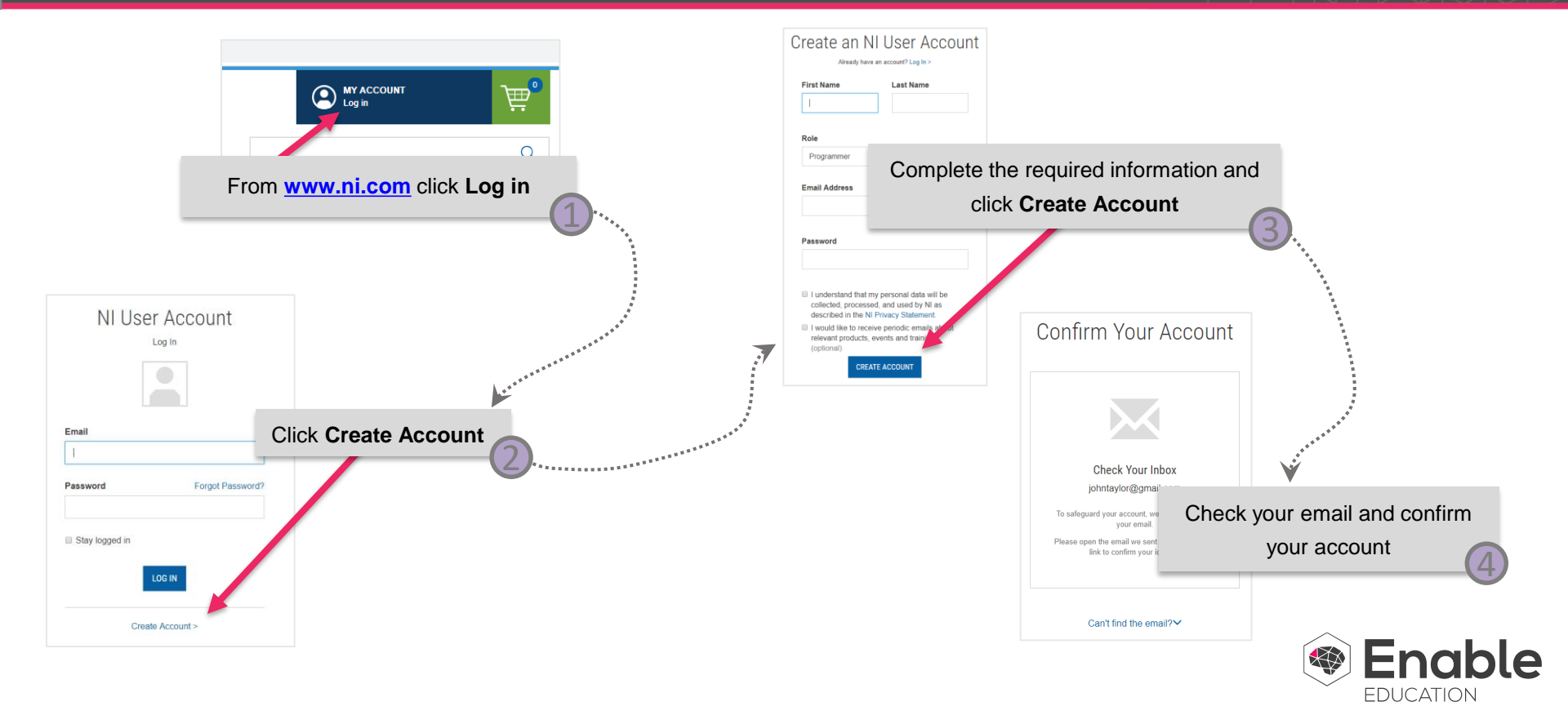

## Auditing the Course

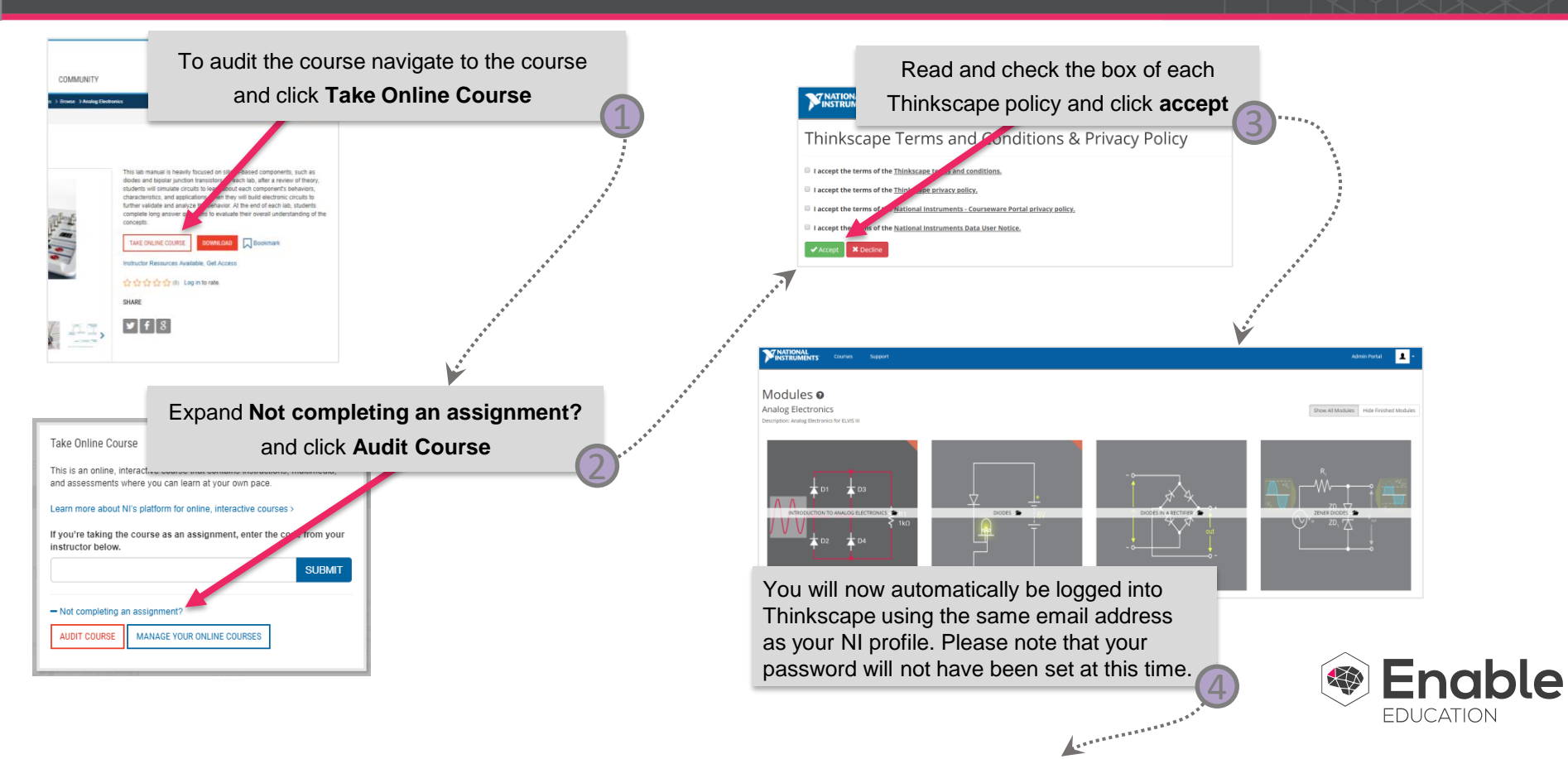

## Setting your Thinkscape Password

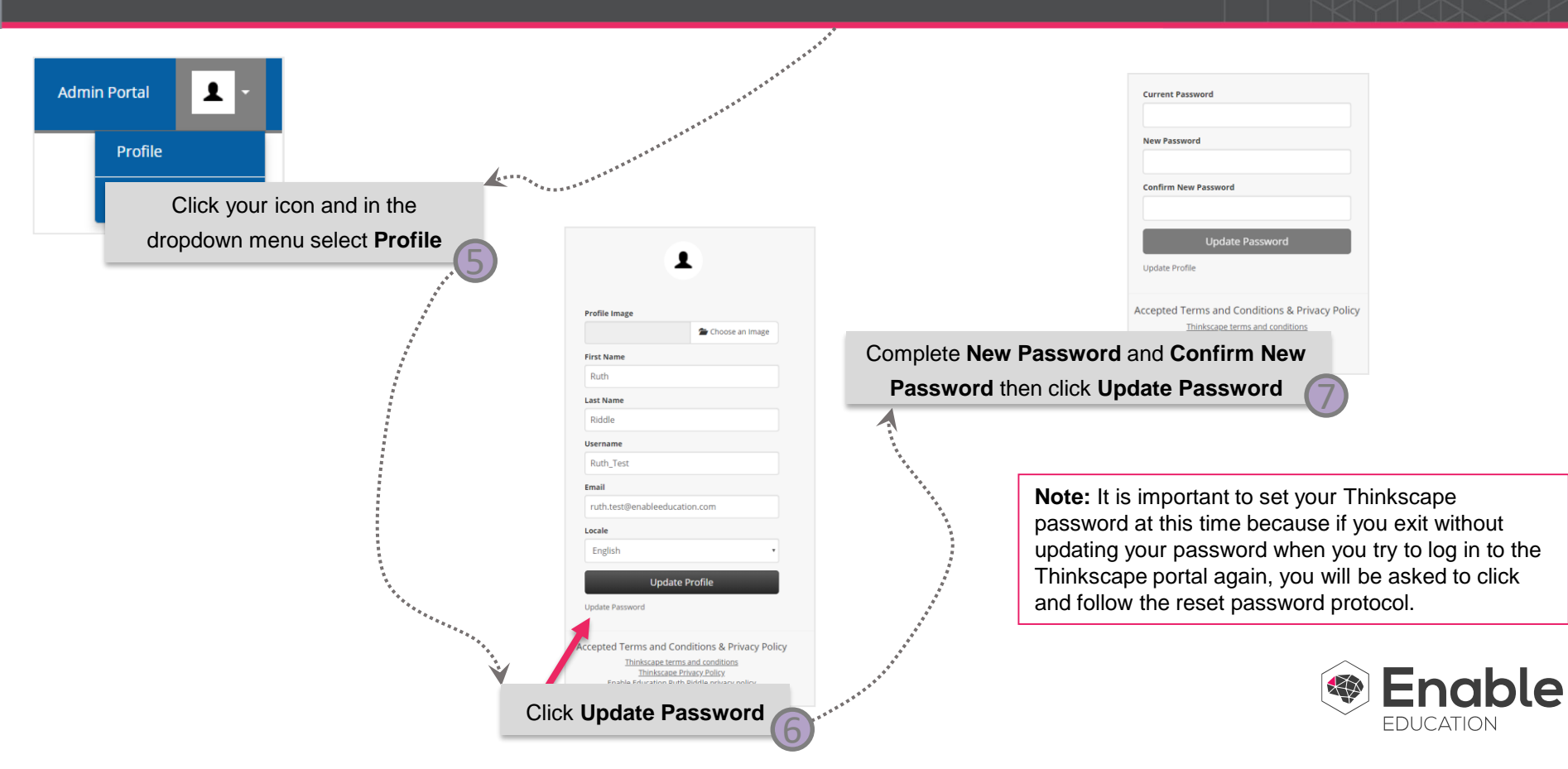